Etape 1 : Via foot club, sélectionnez *Epreuves Départementales* puis *Foot. Animation Loisir* 

| Footclubs                                                                           |                |                           | - |
|-------------------------------------------------------------------------------------|----------------|---------------------------|---|
| Saison 2022-2023 🗸                                                                  | Bonjour        | bienvenue sur Footclubs ! |   |
| Organisation                                                                        | IMPORTANT À NO | OTER                      |   |
| Licences<br>Epreuves                                                                |                |                           |   |
| Fédérales Epreuves                                                                  |                |                           |   |
| Regionales & Departementales<br>Comprétitions Officielles<br>Foot. Animation Loisir | ]              |                           |   |
| Divers                                                                              |                |                           |   |

#### **Etape 2**: Cliquez sur *Détail puis sélectionnez la catégorie*

| Football Animation 8 | & Loisir              |                                                                                                    |    |    | SAISON | 2022-2023 🗸 |  |
|----------------------|-----------------------|----------------------------------------------------------------------------------------------------|----|----|--------|-------------|--|
| ENGAGEMENTS          |                       |                                                                                                    |    |    |        |             |  |
| Q Recherche / Liste  | Calendriers - Gestion |                                                                                                    |    |    |        |             |  |
| CALENDRIERS          | ÉPREUVE               | ÉQUIPE                                                                                                    | DU | AU |        |             |  |
| Détail               | PLATEAU U9 1ERE PHASE | - The second second sec | ×  |    |        |             |  |

#### **Etape 3**: Renseignez la période du 01/09/22 au 31/12/22

| MENTS       Calendriers - Gestion         EFRENCE       ÉQUIPE       DU       AU         PLATEAU U9 1ERE PHASE       01/09/2022       0         L       M       J       V       S       D         L       M       J       V       S       D         L       M       J       V       S       D         U       U       U       U       U       U       U                                                                                                    | MENTS       Calendriers - Gestion         EPREUVE       ÉQUIPE       DU       AU         PLATEAU U9 1ERE PHASE       01/09/2022       0         L       M       M       J       V       S       D         L       M       M       J       V       S       D         12       13       14       15       16       17       18         19       20       21       22       23       24       25         26       27       28       29       30       31                                                                                                    | otball Animatio   | on & Loisir           |        |   |            |    |     |       |     |      | s     | SAISON | 2022-2023 | ~ (?) |  |
|----------------------------------------------------------------------------------------------------|----------------------------------------------------------------------------------------------------|-------------------|-----------------------|--------|---|------------|----|-----|-------|-----|------|-------|--------|-----------|-------|--|
| Eacher / Liste       Calendriers - Gestion         ØRIERS       ÉPREUVE       ÉQUIPE       DU       AU         PLATEAU U9 1ERE PHASE       O 1/09/2022       I       C       Celembri - C       C         L       M       M       J       V       S       D         L       M       M       J       V       S       D         I       2       3       4         5       6       7       8       9       10       11         I       2       3       4       15       16       17       18         19       20       21       22       23       24       25         26       27       28       29       30       31                                                                                                    | Excelet Liste       ÉQUIPE       ÉQUIPE       DU       NU         at       PLATEAU U9 1ERE PHASE       01/09/2022       1       1       5       6       7       8       0       10       10       1       1       1       1       1       1       1       1       1       1       1       1       1       1       1       1       1       1       1       1       1       1       1       1       1       1       1       1       1       1       1       1       1       1       1       1       1       1       1       1       1       1       1       1       1       1       1       1       1       1       1       1       1       1       1       1       1       1       1       1       1       1       1       1       1       1       1       1       1       1       1       1       1       1       1       1       1       1       1       1       1       1       1       1       1       1       1       1       1       1       1       1       1       1       1       1       1       1< | EMENTS            |                       |        |   |            |    |     |       |     |      |       |        |           |       |  |
| ÉPREUVE       ÉQUIPE       DU       AU         Détail       PLATEAU U9 1ERE PHASE       01/09/2022       I       I                                                                                                    | ÉPREUVE       ÉQUIPE       DU       AU         PLATEAU U9 1ERE PHASE       1/109/2022       I       I       I         L       M       M       J       V       8       D         L       M       M       J       V       8       D         1       1       1       2       3       4         5       6       7       8       9       10       11         12       13       14       15       16       17       18         19       20       21       22       23       24       25         26       27       28       29       30       31                                                                                                    | Recherche / Liste | Calendriers - Gestion |        |   |            |    |     |       |     |      |       |        |           |       |  |
| Detail                PLATEAU U9 1ERE PHASE               O1/09/2022               I               I               I               I               I               I               I               S               S                                                                                                    | Detail       V       01/09/2022       I       I       I         I       M       M       J       V       S       D         L       M       M       J       V       S       D         1       2       3       4       15       6       7       8       9       10       11         12       13       14       15       16       17       18       19       20       21       22       23       24       25         26       27       28       29       30       31       1                                                                                                    | ENDRIERS          | ÉPREUVE               | ÉQUIPE |   | DU         | AU |     |       |     |      |       |        |           |       |  |
| $\mathbf{V}$ $\mathbf{U}$ $\mathbf{U}$ $\mathbf{U}$ $\mathbf{V}$ $\mathbf{S}$ $\mathbf{D}$ $\mathbf{L}$ $\mathbf{M}$ $\mathbf{M}$ $\mathbf{J}$ $\mathbf{V}$ $\mathbf{S}$ $\mathbf{D}$ $\mathbf{U}$ $\mathbf{U}$ |                                                                                                    | Détail            | PLATEAU U9 1ERE PHASE | ~      | ~ | 01/09/2022 |    |     |       | ā   | )    |       |        |           |       |  |
| LMJVSD1234567891012131415161712232425132728293031                                                                                                    | LMMJVSD12345678910111213141516171819202122232425262728293031I                                                                                                    |                   |                       |        |   |            | •  | : ( | décem | bre | 2022 | >     |        |           |       |  |
| 1       2       3       4         5       6       7       8       9       10         12       13       14       15       16       17       18         19       20       21       22       23       24       25         26       27       28       29       30       31                                                                                                    | $ \begin{array}{cccccccccccccccccccccccccccccccccccc$                                                                                                    |                   |                       |        |   |            | L  | М   | М     | J   | v    | S D   |        |           |       |  |
| 5       6       7       8       9       10       11         12       13       14       15       16       17       18         19       20       21       22       23       24       25         26       27       28       29       30       31                                                                                                    | 5       6       7       8       9       10       11         12       13       14       15       16       17       18         19       20       21       22       23       24       25         26       27       28       29       30       31                                                                                                    |                   |                       |        |   |            |    |     |       | 1   | 2    | 3 4   |        |           |       |  |
| 12       13       14       15       16       17       18         19       20       21       22       23       24       25         26       27       28       29       30       31                                                                                                    | 12       13       14       15       16       17       18         19       20       21       22       23       24       25         26       27       28       29       30       31                                                                                                    |                   |                       |        |   |            | 5  | 6   | 7     | 8   | 9 1  | 10 11 |        |           |       |  |
| 19       20       21       22       23       24       25         26       27       28       29       30       31                                                                                                    | 19 20 21 22 23 24 25<br>26 27 28 29 30 31                                                                                                    |                   |                       |        |   |            | 12 | 13  | 14    | 15  | 16 1 | 17 18 |        |           |       |  |
| 26 27 28 29 30 31                                                                                                    | 26 27 28 29 30 31                                                                                                    |                   |                       |        |   |            | 19 | 20  | 21    | 22  | 23 2 | 24 25 |        |           |       |  |
|                                                                                                    |                                                                                                    |                   |                       |        |   |            | 26 | 27  | 28    | 29  | 30 3 | 31    |        |           |       |  |
|                                                                                                    |                                                                                                    |                   |                       |        |   |            |    |     |       |     |      |       |        |           |       |  |
|                                                                                                    |                                                                                                    |                   |                       |        |   |            |    |     |       |     |      |       |        |           |       |  |

#### Etape 4: Cliquez sur le pavé pour avoir le détail du plateau

| <b>Football Animation</b>        | 2022-2023 🖌 🧭                                    |                                                                                 |                            |                 |                 |                                              |  |  |  |  |
|----------------------------------|--------------------------------------------------|---------------------------------------------------------------------------------|----------------------------|-----------------|-----------------|----------------------------------------------|--|--|--|--|
| ENGAGEMENTS Q. Recherche / Liste | Calendriers - Gestion                            |                                                                                 |                            |                 |                 |                                              |  |  |  |  |
| CALENDRIERS                      | ÉPREUVE ÉQUIPE                                   |                                                                                 | DU                         | AU              |                 |                                              |  |  |  |  |
| 🖻 Détail                         | PLATEAU U9 1ERE PHASE V 01/C                     |                                                                                 |                            | 31/12/2022      |                 |                                              |  |  |  |  |
|                                  | CALENDRIER<br>SAMEDI 08 OCTOBRE 2022 - CLASSIQUE | ASSIQUE                                                                         |                            |                 |                 |                                              |  |  |  |  |
|                                  | SITE 1 - 10h30                                   |                                                                                 |                            | SITE 1 - 10h30  | ST. AMAND MONTR | SITE 2 - 10h30                               |  |  |  |  |
|                                  | BOURGES - STADE YVE  1 equipe(s)                 | O BOURGES - STADE YVE     O MORTHOMIERS - STA       1 equipe(s)     2 equipe(s) |                            |                 | ND - STADE D    | ST FLORENT SUR CHER - STADE A<br>2 equipe(s) |  |  |  |  |
|                                  | 13 SITE(S)                                       |                                                                                 | 1:                         | 3 SITE(S)       |                 |                                              |  |  |  |  |
|                                  | SAMEDI 12 NOVEMBRE 2022 - CLASSIQUE              | S                                                                               | AMEDI 26 NOVEMBRE 2022 - ( | CLASSIQUE       |                 |                                              |  |  |  |  |
|                                  | SITE 1 - 10h30                                   |                                                                                 |                            | SITE 1 - 10h30  |                 | SITE 2 - 10h30                               |  |  |  |  |
|                                  | U.S. ST. FLORENT S/CHER                          | GAZELEC S. BOURG                                                                | ES                         | TENT.A.S. ORVAL |                 | A ENT.S. TROUY                               |  |  |  |  |

# **Etape 5**: Chaque club participant devra scanner sa feuille de présence (ATTENTION : envoi d'1 seul document possible)

| Football Animation 8 | & Loisir                                                                                                    | SAISON 2022-2023 ~ 🕜                                                                                        |  |  |  |  |  |  |  |
|----------------------|----------------------------------------------------------------------------------------------------|----------------------------------------------------------------------------------------------------|--|--|--|--|--|--|--|
| ENGAGEMENTS          | SAMEDI<br>9 BOURGES                                                                                                    | 08 OCTOBRE 2022 - 10H30<br>S - STADE YVES DU MANOIR 1                                                       |  |  |  |  |  |  |  |
| Q Recherche / Liste  | INFORMATIONS GÉNÉRALES                                                                                                  | CONTACTS                                                                                                    |  |  |  |  |  |  |  |
| CALENDRIERS          |                                                                                                    |                                                                                                    |  |  |  |  |  |  |  |
| 🖻 Détail             | EPREUVE / PHASE         SECTEUR         POULE           PLATEAU U9 1ERE PHASE - PHASE 1         Cher Niveau 1         A | CDR - REFERENT SECTEUR     EMAIL     TELEPHONE       GENOT Pierre     pgenot@cher.fff.fr     06 24 87 54 74 |  |  |  |  |  |  |  |
|                      | CLUB ORGANISATEUR PRATIQUE                                                                                              | ORGANISATEUR - RESP. CATÉGORIE D'ÂGE EMAIL TÉLÉPHONE                                                        |  |  |  |  |  |  |  |
|                      |                                                                                                    |                                                                                                    |  |  |  |  |  |  |  |
|                      | DOCUMENTS À UTILISER POUR L'ORGANISATION         FEUILLE DE ROTATION         FEUILLE DE ROTATION                        | FEUILLE DE PLATEAU                                                                                          |  |  |  |  |  |  |  |
|                      | ÉQUIPES                                                                                                    | DOCUMENTS À TRANSMETTRE APRÈS LE PLATEAU PAR LE CLUB<br>ORGANISATEUR                                        |  |  |  |  |  |  |  |
|                      | Club Équipe                                                                                                    |                                                                                                    |  |  |  |  |  |  |  |
|                      | <b>505034</b> A.S. ST AMANDOISE ST. AMAND MONTR 1                                                                       |                                                                                                    |  |  |  |  |  |  |  |
|                      | <b>±</b> 560729         BOURGES FOOT 18 1                                                                               | AUCUN DOCUMENT                                                                                              |  |  |  |  |  |  |  |
|                      | <b>560729</b> BOURGES FOOT 18 2                                                                                         | DOCUMENTS À TRANSMETTRE ARRÈS LE PLATEAU EN TANT QUE CLUR                                                   |  |  |  |  |  |  |  |
|                      | <b>512117</b> ENT.A.S. ORVAL 1                                                                                          | PARTICIPANT                                                                                                 |  |  |  |  |  |  |  |
|                      | <b>519060</b> ENT.S. TROUY 1                                                                                            | FEUILLE DE PRÉSENCE 🛓                                                                                       |  |  |  |  |  |  |  |
|                      | <b>505026</b> U.S. ST. FLORENT S/CHER 1                                                                                 | AUCUN DOCUMENT                                                                                              |  |  |  |  |  |  |  |
| Version : 1.7.1      |                                                                                                    |                                                                                                    |  |  |  |  |  |  |  |

**Etape 6**: Le club organisateur devra saisir la présence et/ou absence des équipes ET scanner sa feuille de présence ET la feuille de plateau

| <b>Football Animation 8</b>         | & Loisir                                                                                                    |                                                                                                    |                                                |                                                                                           |                     | SAISON                               | 2022-2023 🖌 ⊘                            |
|-------------------------------------|----------------------------------------------------------------------------------------------------|----------------------------------------------------------------------------------------------------|------------------------------------------------|-------------------------------------------------------------------------------------------|---------------------|--------------------------------------|------------------------------------------|
| ENGAGEMENTS                         |                                                                                                    |                                                                                                    | SAMEDI 26 NOV<br>TROUY - ST                    | EMBRE 2022 - 10H30<br>ADE MUNICIPAL                                                       |                     |                                      |                                          |
| Q. Recherche / Liste<br>CALENDRIERS | INFORMATIONS GÉNÉRALES<br>ÉPREUVE / PHASE<br>PLATEAU U0 1ERE PHASE - PHASE 1<br>CLUB ORGANISATEUR<br>610000 - ENTS. TROUY | SECTEUR F<br>Cher Niveau 2 C<br>PRATIQUE<br>Classique                                                                                              | POULE                                          | CONTACTS<br>CDR - RÉFÉRENT SECTEU<br>GENOT Pierre<br>ORGANISATEUR - RESP. C<br>MENARD Nos | R<br>ATÉGORIE D'ÂGE | EMAIL<br>pgenot@cher.fff.fr<br>EMAIL | TÉLÉPHONE<br>08 24 87 84 74<br>TÉLÉPHONE |
|                                     | DOCUMENTS À UTILISER POUR L'O                                                                                             | RGANISATION                                                                                                    |                                                | FEUILLE DE PLATEAU                                                                        |                     |                                      |                                          |
|                                     | ÉQUIPES                                                                                                    |                                                                                                    |                                                |                                                                                           |                     |                                      |                                          |
|                                     | Club                                                                                                    | Équipe                                                                                                    | Présent                                        | Absent                                                                                    | Absent Prévenu      | Feuille de présence                  |                                          |
|                                     | <b>† 1</b> <u>519060</u>                                                                                                  | ENT.S. TROUY 2                                                                                                    |                                                |                                                                                           |                     | •                                    |                                          |
|                                     | £ <u>519060</u>                                                                                                    | ENT.S. TROUY 3                                                                                                    |                                                |                                                                                           |                     |                                      |                                          |
|                                     | <b>£</b> 501541                                                                                                    | GAZELEC S. BOURGES 2                                                                                                    |                                                |                                                                                           |                     | •                                    |                                          |
|                                     | \$501541                                                                                                    | GAZELEC S. BOURGES 3                                                                                                    |                                                |                                                                                           |                     |                                      |                                          |
|                                     | 524969                                                                                                    | O. MORTHOMIERS 1                                                                                                    |                                                |                                                                                           | ml)                 | 0                                    |                                          |
|                                     | 524969                                                                                                    | O. MORTHOMIERS 2                                                                                                    |                                                |                                                                                           |                     |                                      |                                          |
|                                     | \$ 505026                                                                                                    | U.S. ST. FLORENT S/CHER 2                                                                                                    |                                                |                                                                                           |                     | •                                    |                                          |
|                                     | <b>£</b> 505026                                                                                                    | U.S. ST. FLORENT S/CHER 3                                                                                                    |                                                |                                                                                           |                     |                                      |                                          |
|                                     |                                                                                                    | TOTAL                                                                                                    | 0/8                                            | 0/8                                                                                       | 0/8                 | 0/4                                  |                                          |
|                                     | 8 ÉQUIPE(S)                                                                                                    |                                                                                                    |                                                |                                                                                           |                     |                                      |                                          |
| Vetrion = 1.7.1                     | DOCUMENTS À TRANSMEI (RE APR<br>FEUILLE DE PLATEAU <u>1</u><br>AUCUN DOCUMENT                                             | <b>IÈS LE PLATEAU</b><br>FEUILLE DE PRÉSENCE DES CLUBS PART<br>(directement dans le tableau des équipes)<br>Formats de fichiers autorisés : j.g. j | TICIPANTS<br>Jegpngpdf - Taille maximale : 5Mb | COMMENTAIRE(S)                                                                            |                     |                                      |                                          |

Etape 7:

### <u>En U9 uniquement:</u>

La feuille de rotation avec les résultats sera a envoyer au secrétariat du District = <u>secretariat@cher.fff.fr</u>

Celle-ci nous permettra de préparer la prochaine phase avec une proposition de niveau de pratique